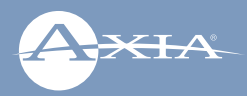

# Axia<sup>®</sup> Quasar AoIP Mixing Console

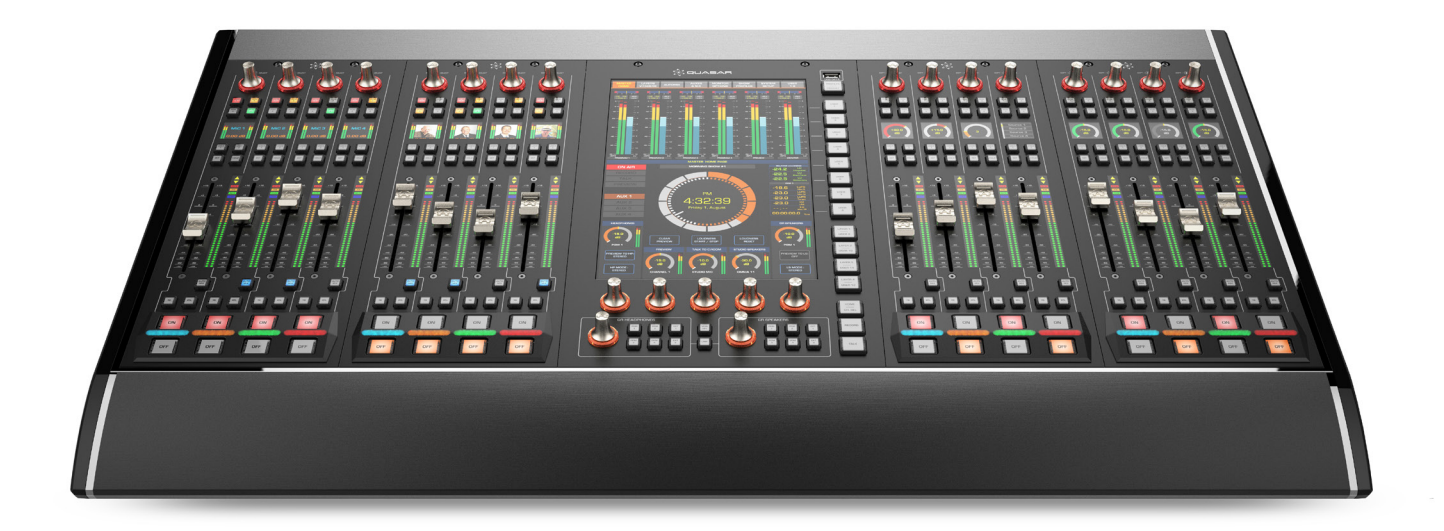

# Welcome to Axia Quasar

Setup of a networked audio mixing console, though we have made it as easy as possible, is challenging to condense into a few pages. The following material is intended to help the busy engineer get up and running in a few minutes.

This Quickstart Guide assumes a few things:

- That the reader has some knowledge of network basics and terminology,
- That the reader is familiar with other Axia Livewire products,
- And that the reader has a correctly configured network switch

We will take you through the basic steps to configure your new Quasar and have you up and running in no time. But before we get started, let's make sure you are familiar with the Quasar System anatomy.

THE TELOS ALLIANCE®

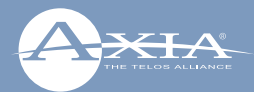

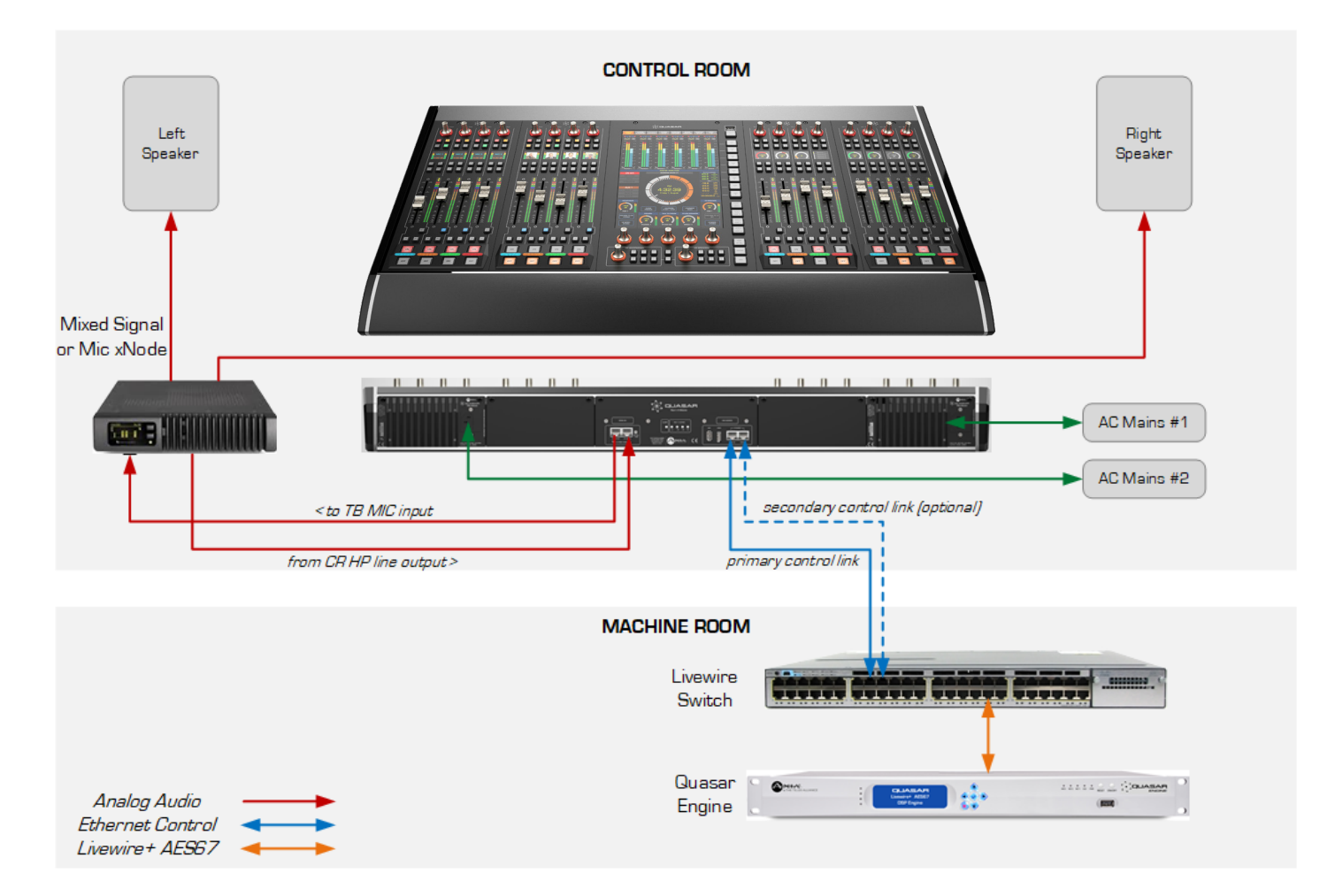

Example of simple Studio configuration. Connection of the optional TBP-IO module is included in this drawing.

#### **REQUIRED EQUIPMENT, CABLES, AND ACCESSORIES:**

There are a few additional items required for a successful installation. Check the list below and make sure you have what you need.

#### Included items:

- Quasar Control Surface
- Quasar Mains Cable(s)
- CAT5 Ethernet Cable

#### Items you need to supply:

- A Quasar Engine mixing engine
- Switch configured for Axia network
- PC with access to your Axia network

Then, let's check your installation type and make sure you have what you need.

### Installation type:

You could be installing a Table-Top or Flush-Mount console, with single or split frame. Only the Quasar Engine can be connected to the Quasar Surface. This consists in an industrial rackmount server platform, with redundant PSU and fans, so it will have to go in a machine room. Other mixing engines such as the fanless Axia Studio Engine, or Axia Powerstation, cannot be used with Quasar.

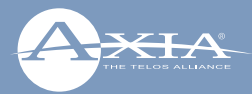

**Initial Setup** 

**Console Configuration** 

#### Steps to complete in order to get audio from the console:

- 1. Quasar Surface Physical connections
- 2. Quasar Surface Network configuration
- 3. Quasar Surface Modules discovery & configuration
- **4.** Quasar Engine Installation & network configuration
- 5. Checking Connection to the Quasar Engine
- **1.** Quasar Engine Audio outputs configuration
- 2. Surface Layer Configuration
- **3.** Input Source Creation and Configuration
- **4.** Assign Sources to Input Channels
- 5. Program assignment & monitoring

# Quasar Surface - Physical connections

**1. Connect** one Ethernet cable to the <u>primary</u> network port labeled "PORT #O"(A) on the Quasar Console Rear I/O board, **connect** the other end to a configured Gigabit Ethernet switch.

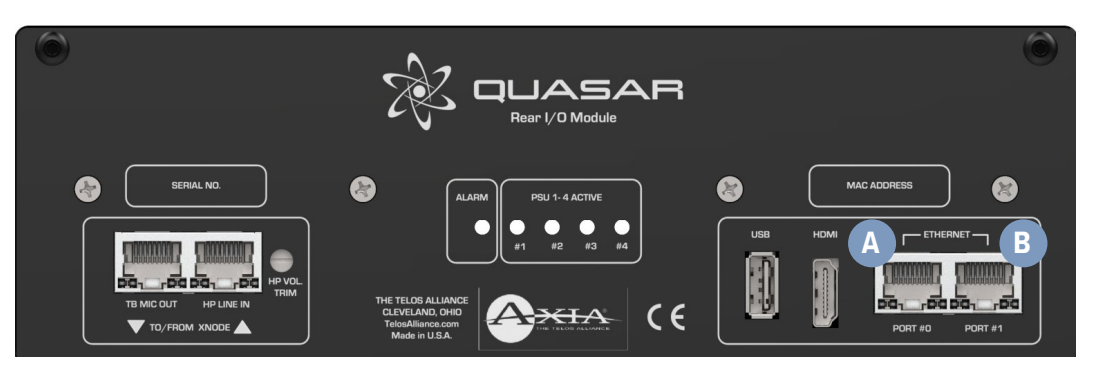

- **2. Optionally**, it is possible to also use the secondary ethernet port, labeled "PORT #1" (B) to create a redundant connection link. This will require a specific configuration of the switch ports. Please refer to the user manual for details about this option.
- **3. Connect** an Ethernet cable to the Livewire port (F) on the Quasar Engine, and **connect** the other end to a configured Gigabit Ethernet switch.

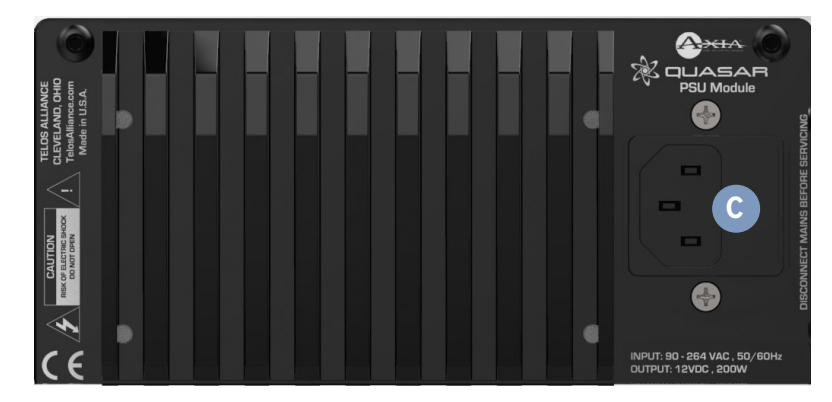

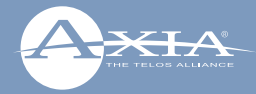

- **4. Connect** the Quasar surface Power Supply Unit (or Units, if you have more than one installed in your frame) to AC Mains (C) using the Axia Power Supply power cable (or cables) provided. If you have more than one power supply installed and choice of standard and uninterrupted mains in your studio, it is a good idea to connect each PSU to a different type of Mains supply.
- **5. Make Sure** your AC Mains are properly grounded! The Quasar (like every other professional device) is grounded through the AC Mains cables, and does not require a separate chassis ground.
- 6. Continue to Network Configuration with your Axia Quasar surface modules.

# Quasar Surface - Network configuration

Once the console is started up, the Quasar Master Touchscreen Module (MTS Module) will present you with its Home page, were a round clock is displayed. Above the clock you will notice a warning message: "No Connection to Engine". This is normal.

Now you need to access the System Setup page: push and hold for 5 seconds the Monitor Options key (labeled "MON OPT" and located between the two Control Room volume pots). Here you will need to assign an IP address to your console, as well as the Network Mask, and bind the surface to the engine.

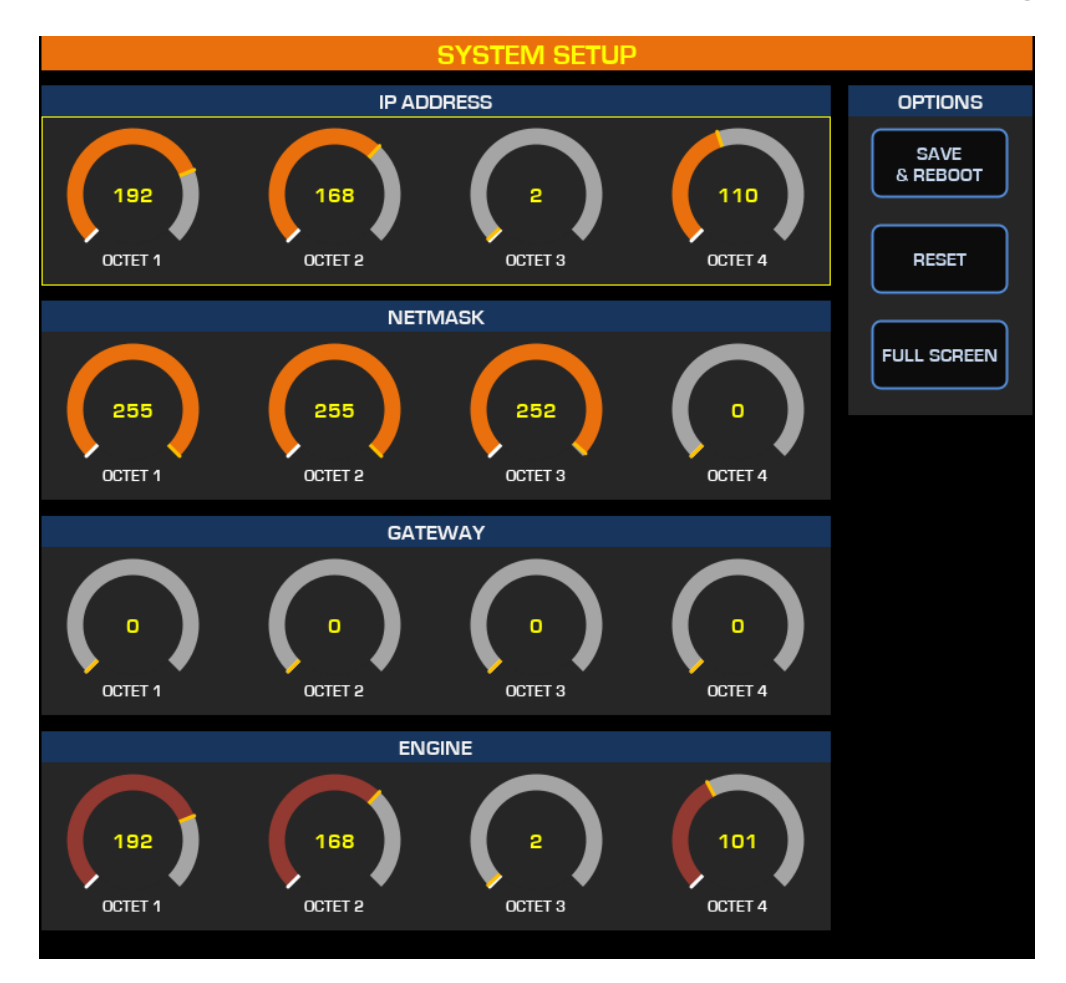

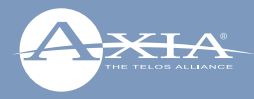

Below you can associate your Quasar Engine to the surface, by entering the Engine's IP address. Addresses can be entered directly from the touchscreen, or by using the rotary encoders below the display. A configured gateway is optional, and not required for normal console operation in a closed network.

Press the "Save and Reboot" button when done.

Once the Master Module IP address is set, you can now access the console Web UI to configure each fader module's IP address.

# Quasar Surface–Modules' discovery & configuration

Using a PC connected to your studio network, **launch** a web browser and **enter** the IP address you previously assigned to the MTS into the browser's address bar. When prompted for authentication **enter** user name "user", and leave the password field blank.

| *QUASAR                                                         | Quasar (MTS-1) Control Center                                                                                                    |
|-----------------------------------------------------------------|----------------------------------------------------------------------------------------------------|
| System                                                          | Version Information                                                                                                    |
| Status<br>Network Setup                                         | Version: dev [-]<br>Base: 1.0.0                                                                                                    |
| Software                                                        | System Information                                                                                                    |
| Security<br>Reboot<br>Time Setup<br>Remote GUI<br>Configuration | Kernel:Linux 4.9.102 armv7lUptime:0 days 04:59CPU usage:1.6%CPU ternp:+51.7 °CSYS ternp:+43.6 °CRTC battery:OKNetwork:1000Mb/s, full duplexNet usage:Rx: 0.484 Mbps, Tx: 0.512 MbpsMAC Address:58:50:AB:40:32:17                                                                                                    |
| Engine                                                          | File System Information                                                                                                    |
| Customize<br>Brightness Control<br>Backup / Restore             | Filesystem         Size         Used         Available         Use%           Memory         1.42 GB         171.11 MB         1.25 GB         11.8%           /         719.03 MB         29.32 MB         689.71 MB         4.1%           /mnt/config         975.90 MB         12.06 MB         963.84 MB         1.2% |
| Profiles                                                        |                                                                                                    |

In the left column, click on *Console Discovery* menu. There you will find all Fader modules connected to the Master, listed by their MAC and IP addresses, which will be pre-assigned at the factory. If the pre-assigned addresses fits your networking scheme, then you can skip to the next step.

In case you need to change these addresses according to your network scheme, you can assign a new IP address to each module, by selecting it with the radio button, entering the desired address in the box at the bottom and pushing the "Do It!" button.

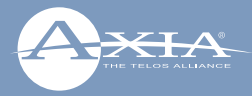

**Tip:** We recommend choosing for the Master module an IP address with the fourth octed ending with a 0 (zero), and an address with the fourth octet ending with 1,2,3,....etc for the first, second, third, Fader module in your surface and so on. This will make easier to remember each module's IP address for fast UI access.

Once all addresses have been set, please check access to each fader module by entering its IP address in your browser and by navigating each module's Web UI. You can also click the IP address directly from the list you see in the Console Discovery.

The default access credentials will be the same used for the MTS Module: user – no password.

## Quasar Engine – Installation & configuration

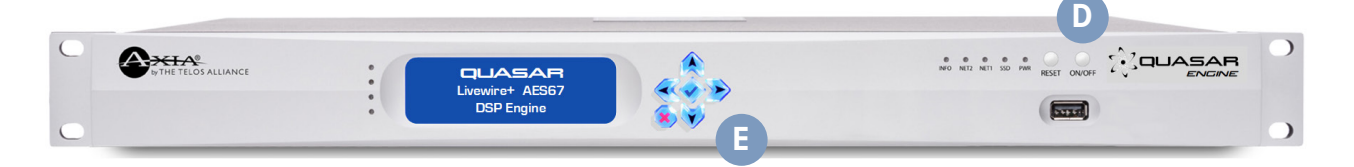

- 1. Install your Quasar Engine platform in a suitable environment, like an air conditioned machine room. Please make sure there is one empty position in your rack above the engine, and one below, in order to let the air flow inside from the front panel. Please refer to the user manual for details about the engine installation.
- 2. Connect mains cables to your Quasar Engine. Push the ON/OFF (D) button on the front panel. At the end of the boot process, the four LEDs to the left of the front display could indicate errors due to missing sync, console not yet connected, or connection of a single Power Supply only. This is normal. An IP address is needed.
- **3.** Push the  $\checkmark$  button (E) on the front panel to access the main menu. Select Engine IP settings using the arrow buttons, then Push again the  $\checkmark$  button to select.

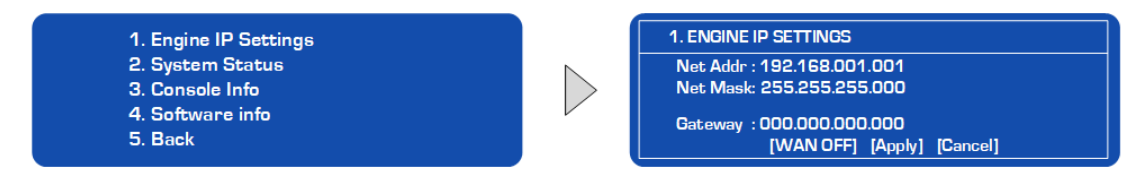

- **4.** Push the UP/DOWN arrows buttons to select *Net Address* field, and **Push** the  $\checkmark$  button to enter.
- **5.** Use the LEFT/RIGHT arrow buttons to select each digit, the UP/DOWN arrows buttons to increment or decrement the value, and the ✓ button to enter.
- **6.** Move the cursor to the righ and select the  $\leftarrow$  symbol. **Push** the  $\checkmark$  button to confirm the setting.
- 7. Repeat for Netmask as needed.
- 8. Once on the Engine IP settings are entered, move cursor down to [Apply] and Push the ✓ button to select.
- **9.** The engine will prompt you with a request to reboot. **Select** OK and **Push** the ✓ button. Confirm your choice in order to reboot the engine with the new settings.

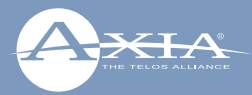

# Checking connection to the Quasar Engine

Using a PC connected to your studio network, launch a web browser and enter the IP address assigned to the Engine into the browser's address bar. When prompted for authentication enter user name "user", and leave the password field blank.

Let's double-check the connection to the Surface from the Quasar Engine Web UI, by going to the Network menu.

In Console info, make sure that the Network Address field shows the IP address of you Quasar Master Touchscreen module and the Connection Status is "connected".

Now please double-check that the warning message above the clock on the MTS Home page is disappeared.

|                                                                                                    | Host Name             | ;   |  |  |  |  |  |  |
|----------------------------------------------------------------------------------------------------|-----------------------|-----|--|--|--|--|--|--|
|                                                                                                    |                       |     |  |  |  |  |  |  |
| lost name: R2-Engine1                                                                                                    |                       |     |  |  |  |  |  |  |
| Domain name syntax - series of labels concatenated with dots.<br>Labels may contain only letters, digits, and hyphens,<br>and must start with a letter or digit. |                       |     |  |  |  |  |  |  |
|                                                                                                    | IP Settings           |     |  |  |  |  |  |  |
|                                                                                                    |                       |     |  |  |  |  |  |  |
| Network address:                                                                                                    | 192.168.2.101         |     |  |  |  |  |  |  |
| Netmask:                                                                                                    | 255.255.252. <b>0</b> |     |  |  |  |  |  |  |
| Gateway:                                                                                                    | 192.168.2.1           |     |  |  |  |  |  |  |
|                                                                                                    |                       |     |  |  |  |  |  |  |
|                                                                                                    | Console info          | 2   |  |  |  |  |  |  |
| Network address:                                                                                                    | 192.168.2.110         |     |  |  |  |  |  |  |
| Console Name:                                                                                                    | MTS-1                 | OK! |  |  |  |  |  |  |
| Connection Status:                                                                                                    | connected             |     |  |  |  |  |  |  |
|                                                                                                    |                       |     |  |  |  |  |  |  |
| Warning: all changes except host name take effect after restart.<br>Attempts to set network address and netmask to 0.0.0.0 will not be accepted.                 |                       |     |  |  |  |  |  |  |
|                                                                                                    |                       |     |  |  |  |  |  |  |
| Apply                                                                                                    |                       |     |  |  |  |  |  |  |
|                                                                                                    |                       |     |  |  |  |  |  |  |

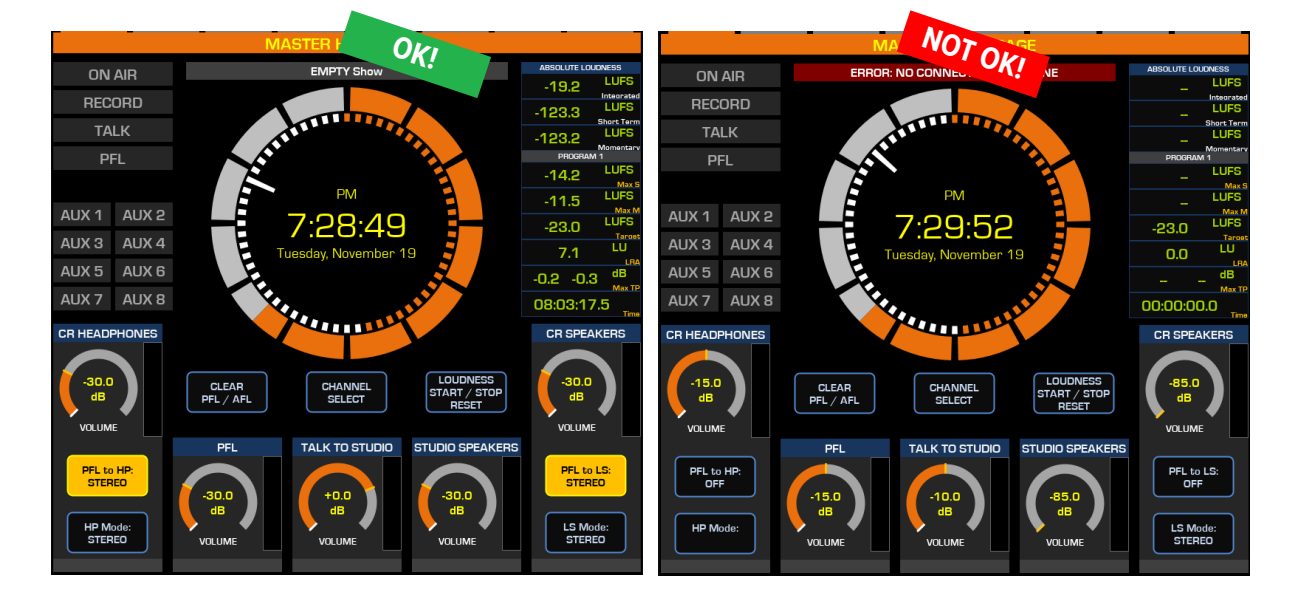

The Quasar Surface is now recognized by the network and linked to the Quasar Engine. Now you can proceed with configuring your System.

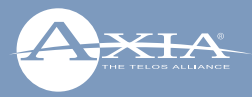

# Quasar Engine - Output bus configuration

- 1. Using a PC connected to your studio network, go to the Engine Web UI home page
- 2. In the left column, select Program and Monitor outputs.
- 3. Enter the planned channel numbers for Quasar Engine (Livewire Sources) outputs.
- 4. Enable the streams you need to be active on the Engine
- **5.** Click the "Apply" button.

|                                       |  | Host name: R2-Engine1               |              |               |                |                |  |  |  |  |  |  |  |
|---------------------------------------|--|-------------------------------------|--------------|---------------|----------------|----------------|--|--|--|--|--|--|--|
|                                       |  | Main, Auxiliary and Monitor Outputs |              |               |                |                |  |  |  |  |  |  |  |
| nd choosing a<br>nas the first 2 or 3 |  | Channe                              | el (132766): | Mode:         | Delay(0400ms): | Status: Audio: |  |  |  |  |  |  |  |
| ng to the last octet 🛛                |  |                                     | 1011         | Live Stereo 🔹 | 0              | ОК             |  |  |  |  |  |  |  |
| ldress.                               |  | Program 2                           | 1012         | Live Stereo 🔹 | 0              | ОК             |  |  |  |  |  |  |  |
| e engine has IP                       |  | Program 3                           | 1013         | Live Stereo 🔹 | 0              | ОК             |  |  |  |  |  |  |  |
| 2.101                                 |  | Program 4                           | 1014         | Live Stereo 🔹 | 0              | ОК             |  |  |  |  |  |  |  |
| ier to spot the right                 |  | Program 4 Record                    | 1015         | Live Stereo 🔹 | 0              | ОК             |  |  |  |  |  |  |  |
| hen browsing a                        |  | Aux Send 1                          | 1021         | Live Stereo 🔹 | 0              | ОК             |  |  |  |  |  |  |  |
|                                       |  | Aux Send 2                          | 1022         | Live Stereo 🔹 | 0              | ОК             |  |  |  |  |  |  |  |
|                                       |  | Aux Send 3                          | 1023         | Live Stereo 🔹 | 0              | ОК             |  |  |  |  |  |  |  |
|                                       |  | Aux Send 4                          | 1024         | Live Stereo 🔹 | 0              | ОК             |  |  |  |  |  |  |  |
|                                       |  | Aux Send 5                          | 1025         | Live Stereo 🔹 | 0              | ОК             |  |  |  |  |  |  |  |
|                                       |  | Aux Send 6                          | 1026         | Live Stereo 🔹 | 0              | ОК             |  |  |  |  |  |  |  |
|                                       |  | Aux Send 7                          | 1027         | Live Stereo 🔹 | 0              | ОК             |  |  |  |  |  |  |  |
|                                       |  | Aux Send 8                          | 1028         | Live Stereo 🔹 | 0              | ОК             |  |  |  |  |  |  |  |
| ign the CR Monitor                    |  | CR Monitor Direc                    | 1040         | Live Stereo 🔹 |                | ОК             |  |  |  |  |  |  |  |
| es streams to the                     |  | CR Monitor                          | 1041         | Live Stereo 🔹 |                | ОК             |  |  |  |  |  |  |  |
| our speakers and                      |  | CR Headphones                       | 1042         | Live Stereo 🔹 |                | ОК             |  |  |  |  |  |  |  |
| ill hear no Sound!                    |  | Preview                             | 1043         | Live Stereo 🔹 |                | ОК             |  |  |  |  |  |  |  |
|                                       |  | Talk to CR                          | 1044         | Live Stereo 🔹 |                | ОК             |  |  |  |  |  |  |  |
|                                       |  | Guest Headphones                    | 1045         | Live Stereo 🔻 |                | ок             |  |  |  |  |  |  |  |
|                                       |  | Studio Monitor                      | 1046         | Live Stereo 🔹 |                | ок             |  |  |  |  |  |  |  |
|                                       |  | Talent Hdphones                     | 1047         | Live Stereo 🔹 |                | ОК             |  |  |  |  |  |  |  |
|                                       |  | Talk to External                    | 1048         | Live Stereo 🔹 |                | ок             |  |  |  |  |  |  |  |
|                                       |  | Apply                               |              |               |                |                |  |  |  |  |  |  |  |

Tip: We recommen Channel ID which h digits correspondir of the Engine IP ad

In this example, th address 192.168.2

This will make easi Engine channels w large network.

Don't forget to ass and CR Headphone Destinations (outp you connected to y HP Amp. Or you w

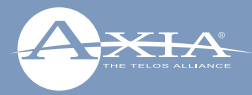

# Surface Layer Configuration

Layers are useful when you need to access a number of DSP input channels on your engine which is larger than the number of faders (or phisical channel strips) available on your Quasar surface.

Since any fader on any module could access any input channel on the Quasar Engine, every Fader module will need to be configured to access the correct input channel, for each of the four layers available.

1. Using a PC connected to your studio network, **launch** a web browser and **enter** the IP address assigned to the first (leftmost) fader module into the browser's address bar. When prompted for authentication **enter** user name "user", and leave the password field blank.

| 7K ( | Ruasar 4-Fader (FAD-1) Control Center |          |    |            |        |       |              |  |  |
|------|---------------------------------------|----------|----|------------|--------|-------|--------------|--|--|
|      | System                                |          |    |            |        |       | Layers Setup |  |  |
| Stat | us                                    |          |    |            |        |       |              |  |  |
| Setu | ар                                    | Layer 1: | 1  | 2          | 3      | 4     |              |  |  |
| Log  |                                       | Layer 2: | 5  | 6          | 7      | 8     |              |  |  |
| Log  | Setup                                 | Layer 3: | 9  | 10         | 11     | 12    |              |  |  |
| Bac  | kup / Restore                         | Layer 4: | 13 | 14         | 15     | 16    |              |  |  |
|      | Switch                                |          | Re | eset to De | efault | Apply |              |  |  |
| MIB  | Counters                              |          |    |            |        |       |              |  |  |
| N    | Nodule Manager                        |          |    |            |        |       |              |  |  |
| Con  | sole Connection                       |          |    |            |        |       |              |  |  |
| Laye | ers Setup                             |          |    |            |        |       |              |  |  |
| Har  | dware Key Map                         |          |    |            |        |       |              |  |  |
| Mod  | lule information                      |          |    |            |        |       |              |  |  |
| Brig | htness control                        |          |    |            |        |       |              |  |  |

2. In the left column, in the Module Manager section of the menu, select Layer Setup

Enter the number of the Engine input channel you want to assign to each physical fader, for each of the four Layers.

The table shown in the picture shows which input channel, of the 64 available in the Quasar Engine, will be loaded on the four channel strips each time the LAYER 1, 2, 3, 4 buttons will be pushed on the Master Touchscreen module.

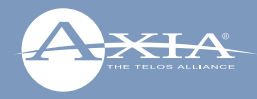

In case you don't need to use Layers, just make sure that layers are disabled.

You can disable Layers by navigating the Master Module Web UI and selecting the *Customize* menu. This will switch off the Layer buttons on the Master module.

| Reduces A Guasar (QUASAR-MTS) Control Center                            |                                                                                              |  |  |  |  |  |  |  |  |
|-------------------------------------------------------------------------|----------------------------------------------------------------------------------------------|--|--|--|--|--|--|--|--|
| System                                                                  | Source Type Color Coding                                                                     |  |  |  |  |  |  |  |  |
| Status<br>Network Setup<br>Software<br>Security<br>Reboot<br>Time Setup | Operator: CR Guest:   ST Guest: Line:   Phone: Codec:   Producer: Comupter:   Ext. Mic: Ext. |  |  |  |  |  |  |  |  |
| Remote GUI                                                              | Layer Buttons                                                                                |  |  |  |  |  |  |  |  |
| Configuration<br>Console Discovery<br>Engine                            | Layer Buttons Function: Layer Switching (default)                                            |  |  |  |  |  |  |  |  |
| Customize<br>Brightness Control<br>Backup / Restore                     |                                                                                              |  |  |  |  |  |  |  |  |

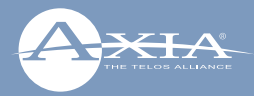

# Input Source creation and configuration

- 1. Browse the Quasar MTS module Web UI. In the left column under Profiles select Sources
- 2. Click the button labeled "Create New Source Profile"
- 3. On the Source Profile screen, select Source Type from the drop down list (A).
- 4. Enter the name of the source in the Source Name field (B).
- **5.** Click the browse button to the right of the *Primary Source* field (C) and **select** the desired source from the list.
- 6. Click Apply.
- **7. Repeat** this operation to create more sources. These will then appear in the Channel Input > Sources menu of your Quasar.

| RUASAR Quasar (MTS-1) Control Center |                               |                        |        |                                              |                   |                   |       |    |        |  |  |  |
|--------------------------------------|-------------------------------|------------------------|--------|----------------------------------------------|-------------------|-------------------|-------|----|--------|--|--|--|
| System                               | Source Profile                |                        |        |                                              |                   |                   |       |    |        |  |  |  |
| Status                               |                               |                        |        |                                              |                   |                   |       |    |        |  |  |  |
| Network Setup                        |                               |                        | Delete |                                              |                   |                   |       |    |        |  |  |  |
| Software                             | Source picture:               |                        | Choo   | ose File No file chosen                      |                   |                   |       |    |        |  |  |  |
| Security                             |                               | Ĭ                      | Upload | 1                                            |                   |                   |       |    |        |  |  |  |
| Reboot                               | <b>2 3 1</b>                  |                        |        |                                              | Sav               | e as Copy         | Apply | Ok | Cancel |  |  |  |
| Time Setup                           | Source Settings:              | Operator Microphope    |        | Input cignal phase                           |                   |                   |       |    |        |  |  |  |
| Remote GUI                           | Source appe.                  |                        | _      | Signal mode for Record buc:                  | Etopoo            |                   |       |    |        |  |  |  |
| Configuration                        |                               | Show sourconomo        | -      | Endon this gain (25, 25 dD):                 | +0.0              | dB Loo            | kod   |    |        |  |  |  |
| Console Discov                       |                               |                        |        | Pader unin gain (-20 20 dB):                 | +0.0              | UB <b>= L</b> OCI | keu   |    |        |  |  |  |
| Engine                               | Primary source:               |                        |        | Pan setting (-100 100):                      | -<br>-            |                   |       |    |        |  |  |  |
| Customize                            | Mic Node physical input:      | Input 1                | •      | Audio delay (0 400 ms):<br>Auto-start timer: | 0                 | ms                |       |    |        |  |  |  |
| Brightness Control                   | Fader mode:<br>PFL switching: | Normal                 | T      | Logic port:                                  | Exclusive         | e mode 🔻          |       |    |        |  |  |  |
| Backup / Restore                     |                               | PFL ON turns Channel C | )FF    | Knob function:                               | Mic Gain Adjust 🔹 |                   |       |    |        |  |  |  |
|                                      |                               |                        |        |                                              |                   |                   |       |    |        |  |  |  |

For more detailed information on how to create and configure all your Network sources, please refer to the Quasar User manual.

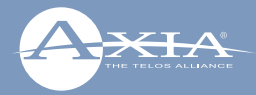

# Assign Sources to Input Channels

Once all the required Sources are created, you need to assign them to the input channels of your Quasar Engine, and save this configuration in what we call "Show Profile".

### You can do so in two ways:

- 1. Assigning Sources directly from the console, and capturing your configuration into a Show
- **2.** Creating a Show Profile **from the Web UI** and assigning sources to your channels from within this page

### From The Console:

Push the top encoder of the channel strip you want to load with a source, and select the *Source* tab in the Master Touchscreen module.

Here you will be presented with a list of all the sources that have been configured on your console, and are active onto the network, and you will be able to select one by scrolling the touchscreen and pushing the *Load Source* button on the right.

#### Note:

Inactive sources – those generated by devices which are disconnected from the network, or switched off – will not be detected by the Quasar and therefore will not show up on the above list.

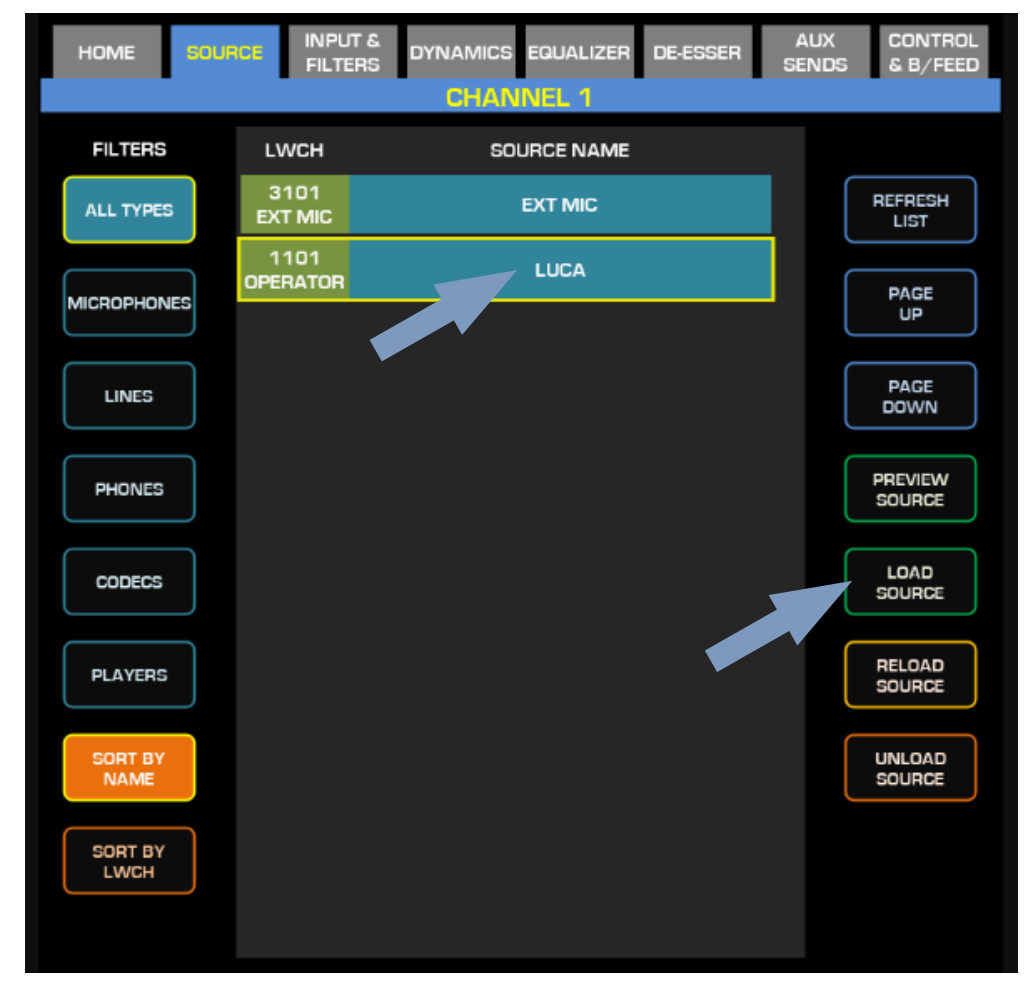

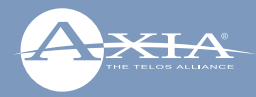

### From the Web UI:

From your PC, navigate the "Shows" main page, and create a New Show Profile

| *QUASAR            | Quasar (QUASAR-MTS-2) Control Center         |  |  |  |  |  |  |  |  |  |
|--------------------|----------------------------------------------|--|--|--|--|--|--|--|--|--|
| System             | Startup Show Profile                         |  |  |  |  |  |  |  |  |  |
| Status             |                                              |  |  |  |  |  |  |  |  |  |
| Network Setup      | Restore Previous State   Save                |  |  |  |  |  |  |  |  |  |
| Software           | Delete from UI                               |  |  |  |  |  |  |  |  |  |
| Security           |                                              |  |  |  |  |  |  |  |  |  |
| Reboot             | Enabled <b>v</b> Save                        |  |  |  |  |  |  |  |  |  |
| Time Setup         | Show Profiles                                |  |  |  |  |  |  |  |  |  |
| Remote GUI         |                                              |  |  |  |  |  |  |  |  |  |
| Configuration      | Create new show profile Capture show profile |  |  |  |  |  |  |  |  |  |
| Console Discovery  | - Profile Name                               |  |  |  |  |  |  |  |  |  |
| Engine             | Delete Selected Shows                        |  |  |  |  |  |  |  |  |  |
| Customize          |                                              |  |  |  |  |  |  |  |  |  |
| Brightness Control |                                              |  |  |  |  |  |  |  |  |  |
| Backup / Restore   |                                              |  |  |  |  |  |  |  |  |  |
| Profiles           |                                              |  |  |  |  |  |  |  |  |  |
| Presets            |                                              |  |  |  |  |  |  |  |  |  |
| Sources            |                                              |  |  |  |  |  |  |  |  |  |
| Shows              |                                              |  |  |  |  |  |  |  |  |  |

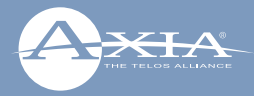

After clicking on "Create new show profile" button, a dialog will appear, to let you type in the new profile name, and confirm. Then the following page will appear, and here you will be able to assign sources to each channel.

| ※디니스SAR Quasar (QUASAR-MTS-2) Control Center |              |                   |                 |     |             |             |               |   |              |   |            |  |
|----------------------------------------------|--------------|-------------------|-----------------|-----|-------------|-------------|---------------|---|--------------|---|------------|--|
| System                                       | Show Profile |                   |                 |     |             |             |               |   |              |   |            |  |
| Status                                       |              |                   |                 |     |             |             |               |   |              |   |            |  |
| Network Setup                                |              | Show Na           | - New Show -    |     |             |             |               |   |              |   |            |  |
| Software                                     |              |                   | Monitor Section | • ( | Aux Masters | Record Mode | Phone Control |   |              |   |            |  |
| Security                                     | Channel 01:  |                   | Automix OFF     | •   | No Group 🔻  | Channel 17: | — not found — | • | Automix OFF  | * | No Group 🔻 |  |
| Reboot                                       | Channel 02:  | — not found — 🔹 🔻 | Automix OFF     | Ţ   | No Group    | Channel 18: | — not found — | • | Automix OFF  | Ţ | No Group 🔻 |  |
| Time Setup                                   |              | noriouna          | Hutonik of f    |     | no eroup    |             | noorounu      |   | Automix or r |   | no er oop  |  |
| Remote GUI                                   | Channel 03:  | — not found — 🔹 🔻 | Automix OFF     | •   | No Group 🔻  | Channel 19: | — not found — | • | Automix OFF  | * | No Group 🔻 |  |
| Configuration                                | Channel 04:  | — not found — 🔹 🔻 | Automix OFF     | •   | No Group 🔻  | Channel 20: | — not found — | • | Automix OFF  | * | No Group 🔻 |  |
| Console Discovery                            | Channel 05:  | — not found — 🔹 🔻 | Automix OFF     | Ŧ   | No Group 🔻  | Channel 21: | — not found — | • | Automix OFF  |   | No Group 🔻 |  |
| Engine                                       |              |                   |                 | ÷   |             |             |               |   |              | - |            |  |
| Customize                                    | Channel O6:  | — not found — 🔹 🔻 | Automix OFF     | •   | No Group 🔻  | Channel 22: | — not found — | • | Automix OFF  | • | No Group 🔻 |  |
| Brightness Control                           | Channel 07:  | — not found — 🔹 🔻 | Automix OFF     | •   | No Group 🔻  | Channel 23: | — not found — | • | Automix OFF  | • | No Group 🔻 |  |
| Backup / Restore                             | Channel 08:  | — not found — 🔹 🔻 | Automix OFF     | •   | No Group 🔻  | Channel 24: | — not found — | • | Automix OFF  | v | No Group 🔻 |  |
| Profiles                                     | Chappel 09:  | not_foundV        |                 | Ţ   |             | Channel 25: | not found     | • |              | Ţ | No Group 🔻 |  |
| Presets                                      |              |                   |                 |     | No Group    |             | — Not Iouna — |   |              |   | No Group   |  |
| Sources                                      | Channel 10:  | — not found — 🔹 🔻 | Automix OFF     | •   | No Group 🔻  | Channel 26: | — not found — | • | Automix OFF  | ٣ | No Group 🔻 |  |
| Shows                                        | Channel 11:  | — not found — 🔹 🔻 | Automix OFF     | •   | No Group 🔻  | Channel 27: | — not found — | • | Automix OFF  | * | No Group 🔻 |  |
| Diagnostics                                  | Channel 12:  | — not found — 🔹 🔻 | Automix OFF     | Ŧ   | No Group 🔻  | Channel 28: | — not found — | • | Automix OFF  | Ţ | No Group 🔻 |  |
| Log                                          |              |                   |                 | ÷   |             |             |               |   |              | 4 |            |  |
| Log History                                  | Channel 13:  | — not found — 🔹 🔻 | Automix OFF     | •   | No Group    | Channel 29: | — not found — | • | Automix OFF  | ٣ | No Group 🔻 |  |
| Log Setup                                    | Channel 14:  | — not found — 🔹 🔻 | Automix OFF     | •   | No Group 🔻  | Channel 30: | — not found — | • | Automix OFF  | * | No Group 🔻 |  |
| MIB Counters                                 | Channel 15   | - not found -     | Automix OFE     | Ŧ   |             | Channel 31: | - not found - | • | Automix OFF  | Ţ | No Group 🔻 |  |
| Script Information                           |              |                   |                 |     | no or oup   |             | Roo round     |   |              |   | na aroup   |  |
| Active Connections                           | Channel 16:  | — not found — 🔹 🔻 | Automix OFF     | •   | No Group    | Channel 32: | — not found — | • | Automix OFF  | T | No Group 🔻 |  |

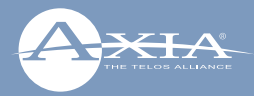

# Program assignment & monitoring

Press the Program 1 key on the fader strip; it will illuminate to show you've assigned that fader to PGM-1. Press the ON key at the bottom of the fader strip and move the fader up.

Congratulations: you've got audio! The meters on your display should be active, as shown below.

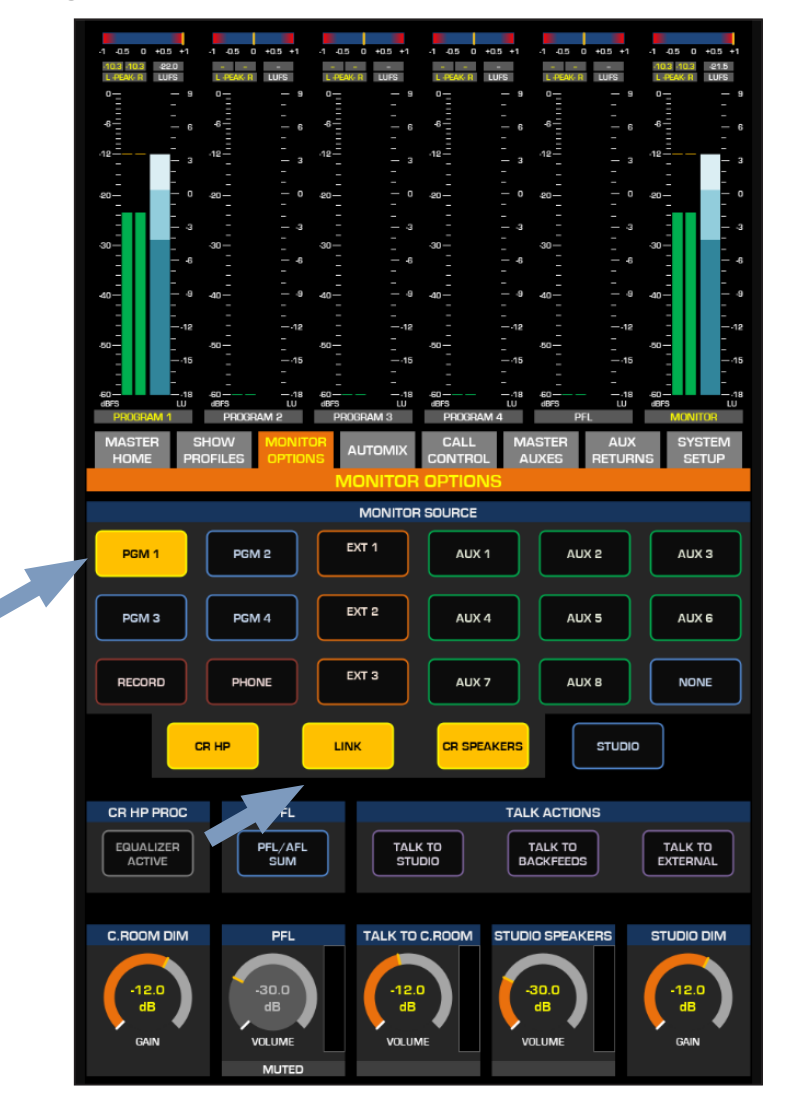

To hear the audio, make sure you have selected Program 1 as source to your CR Headphones or Speakers, using the controls on your Monitor module, and that the volume is at an appropriate level (the level meters onscreen will show the relative volume you've set). Also, make sure the xNode feeding your speaker has been configured to the CR Monitor source channel number.

## Your setup is complete!

That's it! You're ready to Rock with Quasar!!! Now, sit back and enjoy some music. Try exploring the intuitive UI of the Quasar channel strip.... And have fun!

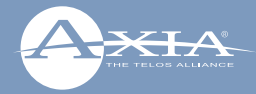

# Quick Links

### Subscribe to DirectCurrent Weekly updates on all things broadcast via email

TelosAlliance.com/directcurrent

### Social Media

Facebook: /TelosAlliance Twitter: @TelosAlliance LinkedIn: /TelosAlliance YouTube: TelosAllianceTV Google+: +TelosAlliance

## **Product Catalog**

TelosAlliance.com/now

## 24/7 Tech Support

Radio: +1 (216) 622-0247 TV: +1 (717) 735-3611

Radio: support@telosalliance.com TV: support@linearacoustic.com

### THE TELOS ALLIANCE®

1241 Superior Ave. • Cleveland, Ohio, 44114, USA • +1.216.241.7225 • TelosAlliance.com © 2019 TLS Corp. The Telos Alliance®. All Rights Reserved. C19/16083 1490-00201-001 ---- QUICK START GUIDE: QUASAR